## Como informar eventos no aplicativo do maxMotorista?

**Requisitos:** 

Possuir maxMotorista.

## Passo a Passo:

Passo 1: Logar no aplicativo.

Passo 2: Expandir o menu lateral esquerdo.

Passo 3: Tocar na opção Eventos.

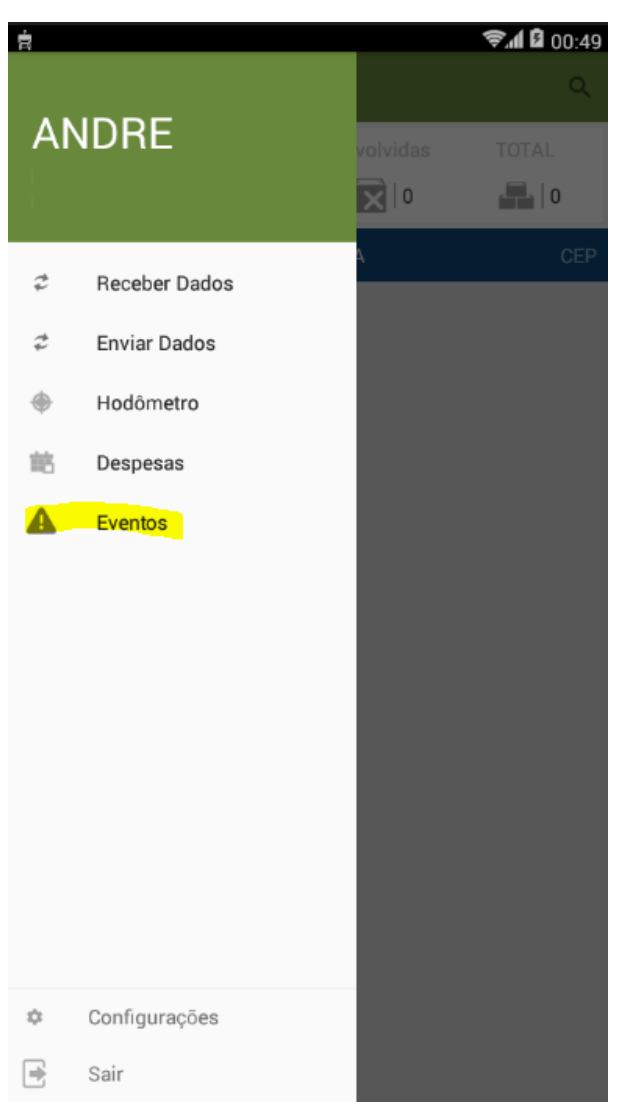

Passo 4: Tocar na opção Informar Evento.

Passo 5: Preencher os dados da despesa e tocar no botão Salvar Dados.